## **CUBS HOLIDAY PACK – VOUCHER REDEMPTION**

- 1. Log in to <u>My Cubs Tickets</u>
- 2. Navigate to **VOUCHERS** on the left side of the screen

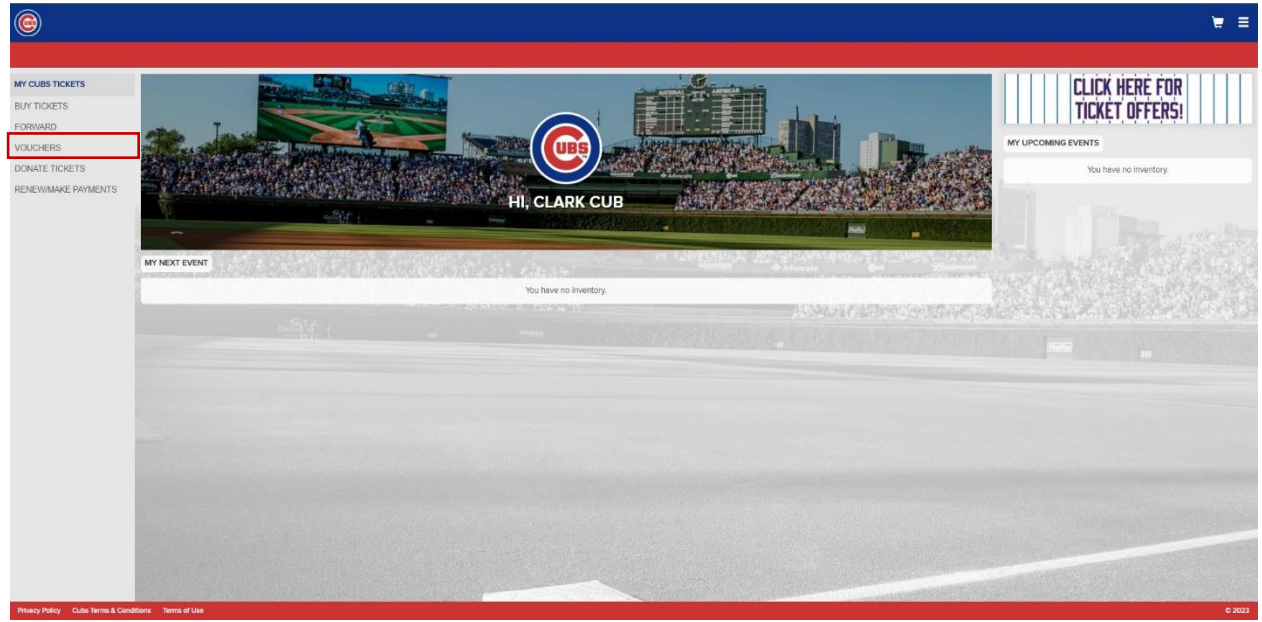

3. Select your 2024 Holiday Pack

|                                                     |                                                                                                    | `ਛ ≣   |
|-----------------------------------------------------|----------------------------------------------------------------------------------------------------|--------|
|                                                     | VOUCHER PROGRAMS                                                                                   |        |
|                                                     | Vouchers associated with your account are listed below. Select a voucher to see available actions. |        |
|                                                     | 2024 HOLIDAY PACK                                                                                  |        |
|                                                     |                                                                                                    |        |
|                                                     |                                                                                                    |        |
|                                                     |                                                                                                    |        |
|                                                     |                                                                                                    |        |
|                                                     |                                                                                                    |        |
|                                                     |                                                                                                    |        |
|                                                     |                                                                                                    |        |
|                                                     |                                                                                                    |        |
|                                                     |                                                                                                    |        |
|                                                     |                                                                                                    |        |
|                                                     |                                                                                                    |        |
|                                                     |                                                                                                    |        |
|                                                     |                                                                                                    |        |
|                                                     |                                                                                                    |        |
| Privacy Policy Cubs Terms & Conditions Terms of Use |                                                                                                    | © 2024 |

4. At the bottom of the voucher detail page, click Voucher Actions then Redeem

| 6                                                   |                                                                                                    |                  | `≡ ≡   |
|-----------------------------------------------------|----------------------------------------------------------------------------------------------------|------------------|--------|
|                                                     | VOUCHER DETAILS                                                                                                    |                  |        |
|                                                     | 2024 HOLIDAY PACK                                                                                                    | Show Active Only |        |
|                                                     | Choose your Voucher Action below, then select the vouchers you want to Redeem or Forward.                                |                  |        |
|                                                     | 2024 HOLIDAY PACK OPENING DAY VOUCHER  2024 Opening Day Voucher(t) must be redeemed for a ticket to the Rockies at       | •                |        |
|                                                     | BLEACHERS VOUCHER CUL7-ZQP96MJQ                                                                                          |                  |        |
|                                                     | BLEACHERS VOUCHER CUL7-NYT77FCY                                                                                          |                  |        |
|                                                     | 2024 HOLIDAY PACK SELECT GAME VOUCHERS (PACK OF 3)  2024 Select Game Vouchers must be redeemed for eligible game tickets | •                |        |
|                                                     | BLEACHERS VOUCHER QUL7-ZOP62DJQ                                                                                          |                  |        |
|                                                     | BLEACHERS VOUCHER QUL7-NYT29ECY                                                                                          |                  |        |
|                                                     | BLEACHERS VOUCHER JUL7-VCHME7TS                                                                                          |                  |        |
|                                                     | BLEACHERS VOUCHER JUL7-UNWXASPR                                                                                          |                  |        |
|                                                     | BLEACHERS VOUCHER YUL7-VCHME6TS                                                                                          |                  |        |
|                                                     | BLEACHERS VOUCHER YUL7-NLT22FCY                                                                                          | Forward          |        |
|                                                     |                                                                                                    | Redeem           |        |
|                                                     | VOUCHER ACTIONS                                                                                                    | <b>^</b>         |        |
| Privacy Policy Cubs Terms & Conditions Terms of Use |                                                                                                    |                  | © 2024 |

5. Select the voucher(s) you wish to redeem, then click **Continue** at the bottom of the page

| ۲                                                   |                                                                                                    | ₩ Ξ    |
|-----------------------------------------------------|----------------------------------------------------------------------------------------------------|--------|
| ؛ ٢                                                 | SELECT VOUCHERS TO REDEEM                                                                                                |        |
| 2024                                                | HOLIDAY PACK                                                                                                    |        |
| Choo                                                | ose vouchers to redeem and then select "Continue."                                                                       |        |
|                                                     | 2024 HOLIDAY PACK OPENING DAY VOUCHER  2024 Opening Day Voucher(s) must be redeemed for a ticket to the Rockies at       |        |
| 0                                                   | BLEACHERS VOUCHER CUL7-ZOP96MUG                                                                                          |        |
| 0                                                   | BLEACHERS VOUCHER CUL7-NYT77FCY                                                                                          |        |
|                                                     | 2024 HOLIDAY PACK SELECT GAME VOUCHERS (PACK OF 3)  2024 Select Game Vouchers must be redeemed for eligible game lickets |        |
| 2                                                   | BLEACHERS VOUCHER QUL7-ZQP62DJQ                                                                                          |        |
| 8                                                   | BLEACHERS VOUCHER QUL7-WYT29ECY                                                                                          |        |
|                                                     | BLEACHERS VOUCHER JUL7-VCHME7TS                                                                                          |        |
| •                                                   | BLEACHERS VOUCHER JUL7-UNWXA5PR                                                                                          |        |
| 0                                                   | BLEACHERS VOUCHER YUL74CHME6TS                                                                                           |        |
|                                                     | BLEACHERS VOUCHER YUL7-NLT22FCY                                                                                          |        |
|                                                     | CONTINUE                                                                                                    |        |
| Privacy Policy Cubs Terms & Conditions Terms of Use |                                                                                                    | © 2024 |

6. Select the game you wish to attend – only eligible games will be shown

|                                                                                                    | <b>∀</b> = |
|----------------------------------------------------------------------------------------------------|------------|
|                                                                                                    | A          |
| 21 RESULTS                                                                                          |            |
| DODGERS AT CUBS     SATURDAY I SOSFM COT     WRIGLEY FIELD, CHICADO, IL                             |            |
| APR MARLINS AT CUBS<br>SATURDAY / 120PM CDT<br>WRIGLEY FIELD, CHICADO, IL                           |            |
| 04<br>BREWERS AT CUBS<br>SATURDAY 1120PM CD7<br>WRIGLEY FIELD, CHICAGO, IL                          |            |
| 18 PIRATES AT CUBS<br>SATURDAY 1209M CDT<br>WRINGLEY FIELD, CHICAGO, IL                             |            |
| MAY         REDS AT CUBS           31         FRIDAVI 120PM CDT           WRGLEY FIELD, CHICAGO, IL |            |
| UN REDS AT CUBS<br>SUNDAY 120PM CDT<br>WRIGLEY FIELD, CHICADO, IL                                   |            |
| 10 GIANTS AT CUBS<br>MONDARY 1705PM COT<br>WRIGLEY FIELD, CHICAGO, IL                               |            |
| Privacy Pulicy Cuba Terms & Conditions Terms of Use                                                 | © 2024     |

- 7. Choose an eligible seating area and click Add to Cart
  - If the ticket price is less than or equal to or less than the value of your voucher, the price will display "PREPAID"
  - If the price is greater than the value of your voucher, the upgrade price (difference) will be displayed

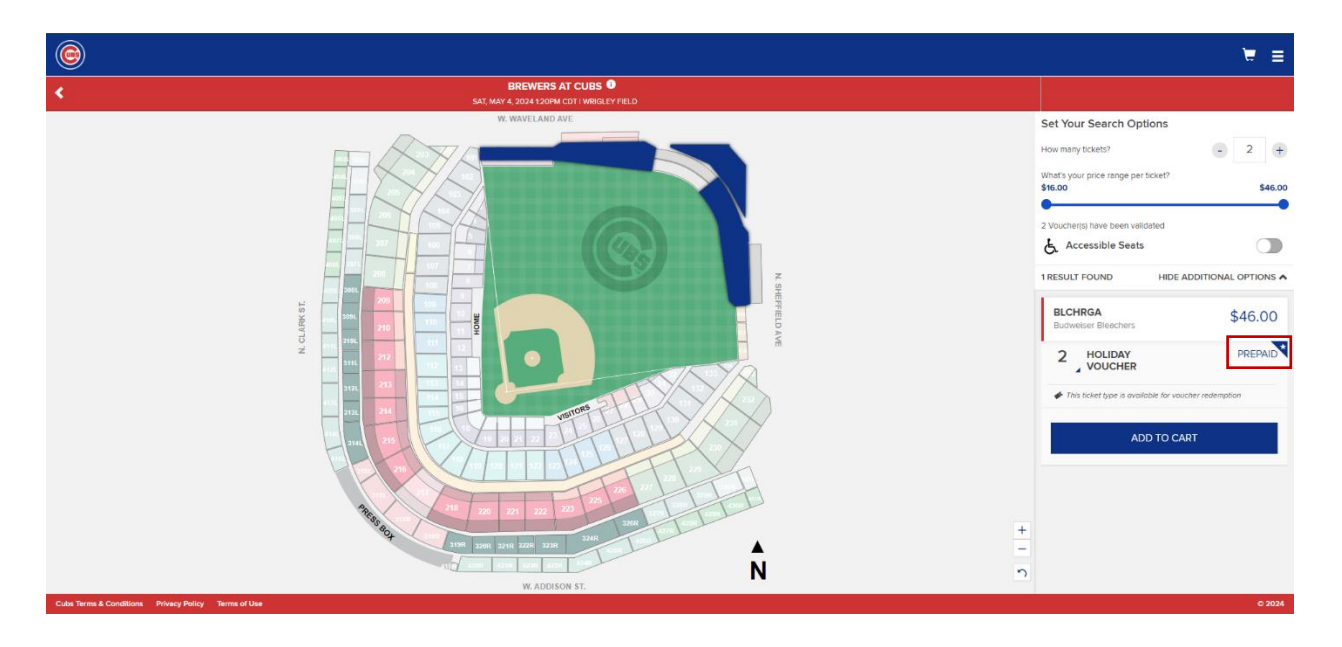

- 8. Proceed through the checkout process.
  - Tickets for Cubs games at Wrigley Field will be delivered exclusively as mobile tickets via the MLB Ballpark App. To view and use tickets log in to your existing MLB.com account in the MLB Ballpark App or create a new account with the same email address used to purchase ticket(s). Download the app today <u>Click here</u>.